## Workday Compensation

| Job Profile                                                                                                    | Grade Profile                                                                                                    |
|----------------------------------------------------------------------------------------------------|----------------------------------------------------------------------------------------------------|
| Data Entry Operator - SR12 - Non Exempt       Image: Compensation         Overview       Qualifications       Pay         Overview       Characteristics       Compensation       Additional Data         Compensation Grade       12         Compensation Grade Profile       OAH-12-AA         OAH-12-AP       OAH-12-AA (1)         OAH-12-AP       OA-12-AA (1)         OA-12-AP       OAS-12-AA (1)         OAS-12-AP       OAS-12-AP         OAS-12-AP       OAS-12-AP         OAS-12-AP       OAS-12-AP         OAS-12-AP       OAS-12-AP | Compensation Grade Profile       12 04412AP       Image: Second Second S |

You can view the link between the job profiles and grade profiles a few different ways.

- 1. From the job profile (left), go to the "compensation" tab and you can see the linked grade profiles (you may have to click the "more" button if there are a lot of grade profiles assigned). For representations that are employee paid PERS you will see the grade profiles in pairs (a non-PERS and a PERS rate, as seen in the red box).
- 2. From the grade profile (right), click the linked number in the "referenced by job profile" section. This will open ad additional window and show which job profiles are linked to this grade profile. You will see the list of job profiles that are all linked to this specific grade profile.

NOTE: for Employee Paid PERS grade profiles, they do not always match (example: OAO-12 AA (1) is paired with OAO-12-AP, as seen in the pink box).

| Position Restrictions                                                                                                    | Request Co                                                                          | mpen                  | sation                  | Chang              | e                     |             |
|----------------------------------------------------------------------------------------------------|-------------------------------------------------------------------------------------|-----------------------|-------------------------|--------------------|-----------------------|-------------|
| Position Overview Hining Restrictions Documents Default Compensation Job Family Data Entry Operator                                                                                                    | Compensation Package *<br>Search Results (5)                                        |                       |                         |                    |                       |             |
| Job Profile         Data Entry Operator - SR12 - Non Exempt           Job Profiles for Job Family         Data Entry Operator - SR09 - Exempt           Data Entry Operator - SR09 - Kone Exempt         Data Entry Operator - SR09 - Kone Exempt | OAC-12-AA (1)     OAC-12-AP     OAC-12-IA     OAC-12-IA     OAC-12-IA     OAC-12-IP | <b>Comp</b><br>12: 0A | ensation<br>0-12-AA (1) | Grade Pr           | ofile                 |             |
| Employee Profile                                                                                                    | O ZDNU_OAG-12-AA (inactive)                                                         | Comper<br>Base Pa     | nsation Pay Ra          | inge 2,823<br>Base | .00 - 3,546.00<br>Pay | JSD Monthly |
| Job Details                                                                                                    |                                                                                     | Steps 7               | items                   |                    |                       |             |
| Employee ID                                                                                                    |                                                                                     | Step                  | Sequence                | Name               | Amount                | Interval F  |
| Supervisory Organization                                                                                                    | Progression Start Date                                                              | Q,                    | 004                     | Step 04            | 2,823.00              |             |
| Position Data Entry Operator Business Title Data Entry Operator                                                                                                    | MM/DD/YYYY 💼                                                                        | ٩                     | 005                     | Step 05            | 2,906.00              |             |
| Job Profile Data Entry Operator - SR12 - Non Exempt                                                                                                    |                                                                                     | 0                     | 006                     | Ctop 05            | 2,022,00              |             |
| Job Femily General Government - Data Entry Operator                                                                                                    |                                                                                     |                       |                         |                    |                       |             |

You can get to the job profile/grade profile information in a few different ways:

- 1. If the position is vacant, in the position restrictions go to the assigned job profile in the hiring restrictions tab.
- 2. From the employee profile, click the job profile link.
- 3. From request compensation change action, in the grade profile field using the related actions button (...), then click the grade profile link. **TIP**: if you right click on the grade profile link and say open in new tab, then you can easily return to your action in the other window.

| Overview Qualifications Overview Characteristics     | Pay                             | Additiona                             | al Data                         |                      |                      |               | ion Adi            | ditional Data                                    |                     |                        |             |  |
|------------------------------------------------------|---------------------------------|---------------------------------------|---------------------------------|----------------------|----------------------|---------------|--------------------|--------------------------------------------------|---------------------|------------------------|-------------|--|
| Compensation Grade 2<br>Compensation Grade Profile A | 6<br>L-26-AA<br>L-26-AD         | Compe<br>26: CP-26                    | nsation (<br>5-AP               | Grade Pro            | ofile                |               | Co<br>26:          | ompensation<br>CP-26-AP (1)                      | I Grade Pr          | ofile                  |             |  |
| A                                                    | X-26-AP<br>IP-26-AA<br>IP-26-AP | Compensa<br>Base Pay I<br>Steps 9 ite | ation Pay Rai<br>Elements<br>ms | nge 5,761.<br>Base l | 00 - 8,361.00<br>Pay | I USD Monthly | Con<br>Bas<br>Step | npensation Pay F<br>e Pay Elements<br>ps 9 items | tange 5,774<br>Base | 1.00 - 8,415.00<br>Pay | USD Monthly |  |
|                                                      |                                 | Step                                  | Sequence                        | Name                 | Amount               | Interval      | Ste                | ep Sequence                                      | Name                | Amount                 | Interval    |  |
|                                                      |                                 | Q                                     | 001                             | Step 01              | 5,761.00             |               | 9                  | 001                                              | Step 01             | 5,774.00               |             |  |
|                                                      |                                 | d                                     | 002                             | Step 02              | 6.324.00             |               | 4                  | , 002                                            | Step 02             | 6,342.00               |             |  |
|                                                      |                                 | ٩                                     | 004                             | Step 04              | 6,625.00             |               | Q                  | L 004                                            | Step 04             | 6,646.00               |             |  |
|                                                      |                                 | ٩                                     | 005                             | Step 05              | 6,935.00             |               | Q                  | L 005                                            | Step 05             | 6,961.00               |             |  |
|                                                      |                                 | ۹                                     | 006                             | Step 06              | 7,312.00             | _             | Q                  | L 006                                            | Step 06             | 7,345.00               |             |  |
|                                                      |                                 | Q,                                    | 007                             | Step 07              | 7,611.00             |               | م                  | 007                                              | Step 07             | 7,650.00               |             |  |
|                                                      |                                 | ۹                                     | 008                             | Step 08              | 7,978.00             |               | ٩                  | 008                                              | Step 08             | 8,023.00               |             |  |
|                                                      |                                 | ٩                                     | 009                             | Step 09              | 8,361.00             |               | 9                  | 009                                              | Step 09             | 8,415.00               |             |  |

Why it is important to make sure you are assigning the linked job profile/grade profile to a worker:

In this example – we have a Fiscal Auditor 2 and a Correctional Counselor, both SR26, both REPR CP (AOCE-non-security) but you can see the Fiscal Auditor 2 is linked to CP-26-AA/AP and the Correctional Counselor is linked to CP-26-AA (1)/AP (1).

Here I have opened the PERS eligible (or "P") grade profile for each job profile, you can see they are the same number of steps, however the rates are different.

If a worker was at step 5 and assigned the incorrect grade profile (ex. Fiscal Auditor 2 assigned the CP-26-AP (1) instead of the CP-26-AP), there is a difference of 26 per month or 312 a year...and this could additionally be compounded by other earnings (such as allowances, OT, etc.).

| Comp    | npensation Grade Profile Compensation Grade Profile                                         |         |          |          |        |                |                            |                 | Compensation Grade Profile                                           |  |                |          |         |             |          |  |  |
|---------|---------------------------------------------------------------------------------------------|---------|----------|----------|--------|----------------|----------------------------|-----------------|----------------------------------------------------------------------|--|----------------|----------|---------|-------------|----------|--|--|
| 28: MN  | 1S-28-AP                                                                                    |         |          |          | 28: M  | 28: MMS-28X-AP |                            |                 |                                                                      |  | 28: MMS-28X-IP |          |         |             |          |  |  |
| Comper  | nsation Pay Range 5,700.00 - 8,408.00 USD Monthly Compensation Pay Range 5,432.00 - 8,408.0 |         |          |          |        |                |                            | 2.00 - 8,408.00 | 0 USD Monthly Compensation Pay Range 6,282.00 - 9,718.00 USD Monthly |  |                |          |         | USD Monthly |          |  |  |
| Base Pa | y Elements                                                                                  | Base    | Pay      |          | Base F |                | Base Pay Elements Base Pay |                 |                                                                      |  |                |          |         |             |          |  |  |
| Steps 9 | items                                                                                       |         |          |          | Steps  | 10 items       |                            |                 |                                                                      |  | Steps 1        | 0 items  |         |             |          |  |  |
| Step    | Sequence                                                                                    | Name    | Amount   | Interval | Step   | Sequence       | Name                       | Amount          | Interval                                                             |  | Step           | Sequence | Name    | Amount      | Interval |  |  |
| Q       | 001                                                                                         | Step 01 | 5,700.00 |          | Q      | 001            | Step 01                    | 5,432.00        |                                                                      |  | ٩              | 001      | Step 01 | 6,282.00    |          |  |  |
| Q,      | 002                                                                                         | Step 02 | 5,985.00 |          | ٩      | 002            | Step 02                    | 5,700.00        |                                                                      |  | ٩              | 002      | Step 02 | 6,601.00    |          |  |  |
| Q       | 003                                                                                         | Step 03 | 6,282.00 |          | ٩      | 003            | Step 03                    | 5,985.00        |                                                                      |  | Q              | 003      | Step 03 | 6,930.00    |          |  |  |
| Q       | 004                                                                                         | Step 04 | 6,601.00 |          | ٩      | 004            | Step 04                    | 6,282.00        |                                                                      |  | ٩              | 004      | Step 04 | 7,274.00    |          |  |  |
| Q       | 005                                                                                         | Step 05 | 6,930.00 |          | ٩      | 005            | Step 05                    | 6,601.00        |                                                                      |  | ٩              | 005      | Step 05 | 7,630.00    |          |  |  |
| Q       | 006                                                                                         | Step 06 | 7,274.00 |          | ٩      | 006            | Step 06                    | 6,930.00        |                                                                      |  | Q              | 006      | Step 06 | 8,015.00    |          |  |  |
| ۹       | 007                                                                                         | Step 07 | 7,630.00 |          | ٩      | 007            | Step 07                    | 7,274.00        |                                                                      |  | Q              | 007      | Step 07 | 8,408.00    |          |  |  |
| Q,      | 008                                                                                         | Step 08 | 8,015.00 |          | Q,     | 008            | Step 08                    | 7,630.00        |                                                                      |  | Q              | 008      | Step 08 | 8,831.00    |          |  |  |
| ۹       | 009                                                                                         | Step 09 | 8,408.00 |          | ٩      | 009            | Step 09                    | 8,015.00        |                                                                      |  | ٩              | 009      | Step 09 | 9,264.00    |          |  |  |
|         |                                                                                             |         |          |          | Q      | 010            | Step 10                    | 8,408.00        |                                                                      |  | Q              | 010      | Step 10 | 9,718.00    |          |  |  |

Another example: Three grade profiles, 28, 28X, and 28X "I" pay option Looking at them you can see some differences, like number of steps, and step amounts.

Again, lets look at step 5, it's the same step number, but each grade profile is assigned a different amount. Again, if an incorrect grade profile was assigned a worker could potentially get over or under paid.

| CMP   Workers                                                                                                    | with Mi                                                                                           | smatched                                                                                                    | Job Profile.                                    | /Grade Prof     | file                                          |                            |
|----------------------------------------------------------------------------------------------------|---------------------------------------------------------------------------------------------------|----------------------------------------------------------------------------------------------------|-------------------------------------------------|-----------------|-----------------------------------------------|----------------------------|
| Instructions This report returns results where th<br>1. Includes primary and non-prima<br>2. Includes active workers only<br>3. Excludes job profiles SR00 of Br<br>Note: If using a retroactive effective<br> | ne workers assigned job pro<br>ry jobs<br>pard and Commission Mem<br>re date, workers assigned jo | file and grade profile are not linked.<br>ber, Volunteer and Unpaid Intern/Vc<br>b profiles that have had a salary se | olunteer<br>lective may show up on this report. |                 |                                               |                            |
| Effective as of Date 02/01/2023                                                                                                    |                                                                                                   |                                                                                                    |                                                 |                 |                                               |                            |
|                                                                                                    |                                                                                                   |                                                                                                    |                                                 | All Positions / | Jobs                                          |                            |
| Worker                                                                                                    | Worker Emp ID                                                                                     | Position ID                                                                                                    | Company                                         | Primary Job     | Job Profile                                   | Compensation Grade Profile |
|                                                                                                    |                                                                                                   |                                                                                                    |                                                 |                 | Principal Executive/Manager B - SR26 - Exempt | MMS-26-AP                  |
|                                                                                                    |                                                                                                   |                                                                                                    |                                                 | Yes             | Principal Executive/Manager B - SR26 - Exempt | MMS-28X-AA                 |
|                                                                                                    |                                                                                                   |                                                                                                    |                                                 |                 |                                               |                            |

New report available – it will show where there is a mismatch between the workers who are assigned job profiles and grade profiles that are not linked.

The primary job column will show as "yes" if a primary position and blank if an additional job.

In the example above – PEM B's linked grade profiles are 26X. The first row is assigned a grade profile that is a 26 (not 26X) and the second row is assigned a grade profile that is a 28X (not 26X). These workers would need to be reviewed and a determination made as to what may need corrected (the job profile or grade profile).

## Questions?